## Assigning an Enrolled Actuary to Plan for reports that require certifications

- 1) Open the Sample DB plan\*
- 2) Go to the Plans|Plan/Sponsor|Contacts screen and "Add" a contact

| 1 Plan / Sponsor          | 2 Provi | sions | 3 Ass | umptions   | Ϋ́   | 4 Misc | Ì | 5 DB         |
|---------------------------|---------|-------|-------|------------|------|--------|---|--------------|
| Contacts<br>Contact Names |         |       |       |            |      |        |   | Plan / Trust |
|                           |         |       |       |            |      | I      |   | Dates        |
|                           |         |       |       | <u>D</u> e | lete |        |   | Sponsor      |
|                           |         |       |       |            |      |        |   | Contacts     |
|                           |         |       |       |            |      |        |   | Advisors     |

3) Complete the contact information including Enrollment Number and click okay

| Add/Edit Contact Name |                        |     |                 |            |                |  |  |  |  |
|-----------------------|------------------------|-----|-----------------|------------|----------------|--|--|--|--|
| Last Name<br>Actuary  | First Name<br>Enrolled | MI  | Suffix          | Salutation | 🥅 Main Contact |  |  |  |  |
| Address               |                        |     | Title           | Nickr      | ame            |  |  |  |  |
|                       |                        |     | Industry Design | nations    |                |  |  |  |  |
| City                  | ST Zip                 | _   |                 |            |                |  |  |  |  |
|                       | -                      |     | Enrollment Num  | nber       |                |  |  |  |  |
| Phone<br>( ) -        | Extension              |     | 99-9999         |            |                |  |  |  |  |
| Fax                   | Extension              |     | Email Address   |            |                |  |  |  |  |
| () •                  |                        |     |                 |            |                |  |  |  |  |
| Notes                 |                        |     |                 |            |                |  |  |  |  |
|                       |                        |     |                 | ~          |                |  |  |  |  |
| Inactive Date         |                        |     |                 |            | <u>0</u> k     |  |  |  |  |
|                       | < <u>P</u> revio       | ius | <u>N</u> ext >  |            | <u>C</u> ancel |  |  |  |  |

4) The actuary will now be listed under the Contacts for the plan that you are currently in\* as well as available under the Advisory tab for any plan.

| 1 Plan            | / Sponsor                  | Ϋ́ – | 2 Provisions | -Ύ- | 3 Assumptions | - Ť            | 4 Misc | ΞŤ. | 5 DB     |
|-------------------|----------------------------|------|--------------|-----|---------------|----------------|--------|-----|----------|
| Contac<br>Contac  | <b>ts</b><br>st Names      |      |              |     |               |                |        |     | Plan / T |
| Enrolle           | ed Actuary                 |      |              |     |               |                |        |     | [ rust   |
|                   |                            |      |              |     |               | <u>E</u> dit   |        |     | H        |
|                   |                            |      |              |     |               | <u>A</u> dd    |        |     | Dates    |
|                   |                            |      |              |     | <u> </u>      | <u>)</u> elete |        |     | Sponsor  |
|                   |                            |      |              |     |               |                |        |     | Con      |
| Enrolle<br>Sample | d Actuary<br>e Plan Sponso | or   |              |     |               |                |        |     | lacts    |
| rnn:              | rax.                       |      |              |     |               |                |        |     | Advisors |

5) Highlight the actuary, select Type of Advisory as Enrolled Actuary and click on "Add"

|   | 1 Plan / Sponsor                                                                | 2 Provisions                   | ΞŤ. | 3 Assumptions                        | ΞŤ.    | 4 Misc  | - Ť | 5 DB |              |
|---|---------------------------------------------------------------------------------|--------------------------------|-----|--------------------------------------|--------|---------|-----|------|--------------|
| ^ | <b>dvisors</b><br>Possible Advisors<br>Sample Plan Sponso<br>Webinar Demo Plan: | r: Enrolled Actuary<br>: me me |     | <ul> <li>Plan<br/>Advisor</li> </ul> | Plan A | dvisors |     |      | Plan / Trust |
|   |                                                                                 |                                |     | C Company<br>Advisor                 |        |         |     |      | Dates        |
| ( | Type of Advisor<br>Enrolled Actuary                                             |                                | Ţ   | << Remove                            |        |         |     |      | Sponsor      |
|   | Enrolled Actuary<br>Sample Plan Sponso<br>Phn: Fax:                             | ſ                              |     |                                      | ,      |         |     |      | Contacts Ad  |
|   | ]                                                                               |                                |     |                                      | ]      |         |     |      | VISORS       |

Once you have the actuary setup and assigned as an advisor to the plan, the name and enrollment number will automatically print on reports requiring certifications.

\*You may choose any plan to add a contact. However, any future changes such as updating the enrollment numbers or address changes will need to be changed in the plan that the contact was first entered. It is best to select a plan that can be kept track of. As a help, the plan that the contact was entered in, will precede the name of the contact.